## ワンタイムパスワードの登録(オプションサービス)

- 1 ハードウェアトークン/ソフトウェアトークンのご用意
  - ハードウェアトークンは、「しんきんWEB-FBサービス利用申込書」
     を提出しお申込みください。受付後、約一週間前後で登録されている住所へご郵送いたします。
  - ・ソフトウェアトークンは、お申込み不要です。
     スマートフォンにアプリ「しんきん(法人)ワンタイムパスワード」を
     ダウンロードしてください。
- 2 利用形態の選択

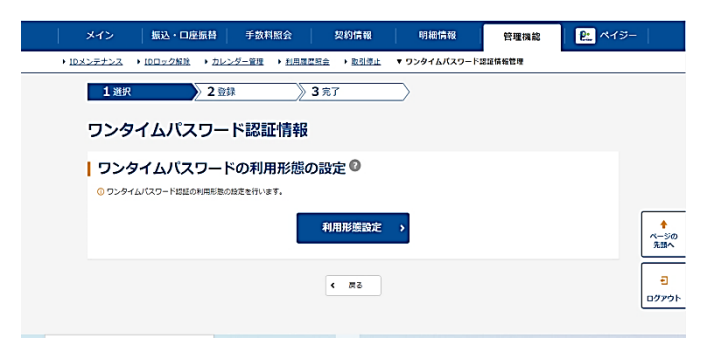

「管理機能」画面の「ワンタイムパスワ ード認証情報」の「利用形態設定」ボ タンをクリックしてください。

## 3 利用形態内容の選択

| 1              | メイン 振込・     | 口座振替                                              | 手数料照会                                      | 契約情報                       | 明細情報          | 管理機能   | R. 419- |             |
|----------------|-------------|---------------------------------------------------|--------------------------------------------|----------------------------|---------------|--------|---------|-------------|
| + <u>10</u> .2 | シテナンス トロロック | (1) かいしょう (1) (1) (1) (1) (1) (1) (1) (1) (1) (1) | 管理 > 利用展型                                  | 照会 → 取引停止                  | ▼ ワンタイムパスワード# | 8证情報管理 |         |             |
|                | <b>1</b> 選択 | 2 🖽                                               |                                            | <b>3</b> 完了                | $\supset$     |        |         |             |
|                |             |                                                   |                                            |                            | _             |        |         |             |
|                | ワンタイムハ      | ペスワード                                             | 利用形態                                       | 設定                         |               |        |         |             |
|                | 「利用形能の別     | HD (0)                                            |                                            |                            |               |        |         |             |
|                |             |                                                   |                                            |                            |               |        |         |             |
|                | 現利用形態       |                                                   |                                            |                            |               |        |         |             |
|                |             |                                                   |                                            |                            |               |        |         | +           |
|                | 新利用形器       | 6528                                              | <ul> <li>管理者、利用</li> <li>デ理者、利用</li> </ul> | 活が異なるトークンを利<br>まが用いトークンを利用 | (用する。<br>まする。 |        |         | ページの<br>先頭へ |
|                |             |                                                   | 0.000                                      | 10/1401 2200               |               |        |         | _           |
|                |             |                                                   |                                            | 0                          |               |        |         | -0          |
|                |             |                                                   |                                            | 改へ                         | •             |        |         | ログアウ        |
|                |             |                                                   |                                            |                            |               |        |         |             |

ワンタイムパスワードの利用形態を選択し、「次へ」ボタンをクリックします。

- 管理者、利用者が異なるトークンを 利用する場合
   →管理者、各利用者ごとに トークンを登録します。
- ② 管理者、利用者が同じトークンを利用する場合
  - →管理者、各利用者に対し 一台のトークンを登録します。

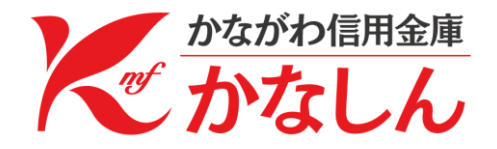

## 4 ワンタイムパスワード情報の登録

| ×                | イン 振込・ロ座振行      | 日 手数料照     | 会 契約情報               | 明細情報         | 管理機能   | <u>P:</u> ~75- |                  |  |  |  |
|------------------|-----------------|------------|----------------------|--------------|--------|----------------|------------------|--|--|--|
| • <u>IDX&gt;</u> | テナンス ・10ロック解除 ・ | カレンダー管理・   | <u>利用理查照会</u> ) 取引停止 | ▼ ワンタイムパスワード | 認证情報管理 |                |                  |  |  |  |
| トークン情報           |                 |            |                      |              |        |                |                  |  |  |  |
|                  | シリアル番号          |            |                      |              |        |                |                  |  |  |  |
|                  | 登録状況            | 未登録        |                      |              |        |                |                  |  |  |  |
| 1                | 新しいトークン情報       | 報の入力 😡     |                      |              |        |                |                  |  |  |  |
|                  | シリアル番号          | <b>8</b> 2 | 英数                   | (12文字)       |        |                | ◆<br>ページの<br>先頭へ |  |  |  |
|                  | ワンタイムバスワード      | 87A        |                      |              |        |                | -0<br>0/2701-    |  |  |  |

シリアル番号とトークンに表示されて いるワンタイムパスワードを入力し、 ご利用開始時にご変更された<u>「承認用</u> <u>パスワード」</u>を入力し、「確定」ボタン をクリックしてください。

| >                | イン 振込・ロル                              | ■振替   手数                         | 料照会         | 契約情報                     | 明細情報         | 管理機能   | 😢 ペイジ |                  |
|------------------|---------------------------------------|----------------------------------|-------------|--------------------------|--------------|--------|-------|------------------|
| + <u>10×&gt;</u> | テナンス ・ IDロック解除                        | <ul> <li>カレンダー管理</li> </ul>      | ▶ 利用間型用金    | <ul> <li>取引停止</li> </ul> | ▼ ワンタイムパスワード | 思证情報管理 |       |                  |
|                  | + シリアル番号お                             | よびワンタイム                          | パスワードの轴     | 認方法                      |              |        |       |                  |
|                  | 承認用パスワー<br><sup>米認用/(スワードを入力してく</sup> | <b>ドの入力 <sup>@</sup></b><br>ださい、 | )           |                          |              |        |       |                  |
|                  | 永認用バスワード1                             | esar a                           | 左から7桁目 を入力。 |                          |              |        |       |                  |
|                  | 永認用バスワード2                             | an a                             | 左から4桁目 を入力。 |                          |              |        |       | ◆<br>ページの<br>先頭へ |
|                  |                                       |                                  |             | 確定                       | •            |        |       | €<br>ログアウト       |

| トークン   | シリアル     | ワンタイム    |  |  |
|--------|----------|----------|--|--|
| 種類     | 番号       | パスワード    |  |  |
| ハードウェア | トークンの裏面に | ボタンを押すと表 |  |  |
| トークン   | 記載       | 示        |  |  |
| ソフトウェア | スマートフォンの | スマートフォンの |  |  |
| トークン   | パスワード表示画 | パスワード表示画 |  |  |
|        | 面に記載     | 面に表示     |  |  |

## 5 ワンタイムパスワードの登録完了

| ×                    | イン   | 振込・口座                    | 振替               | 手数料照会            | 契約債報                     | 明細情報       | 管理機能     | 🖭 ペイジー | -     |
|----------------------|------|--------------------------|------------------|------------------|--------------------------|------------|----------|--------|-------|
| <del>د × م</del> ا • | テナンス | ・ <u>IDロック解除</u>         | ▶ カレンダ           | -管理 ) <u>利用度</u> | <u>思現会</u> → <u>取引停止</u> | ▼ ワンタイムバスワ | 一下思证情报管理 |        |       |
|                      | 1 選択 |                          | >2登録             | $\rightarrow$    | 3 完了                     |            |          |        |       |
|                      |      |                          |                  |                  |                          |            |          |        |       |
|                      |      |                          |                  |                  | 登録空了                     |            |          |        |       |
|                      |      |                          |                  |                  | TT9870 1                 |            |          |        |       |
|                      | 利用制度 | 「思とトークンを登録<br>sれたトークンは現在 | しました。<br>Eより有効とな | ります。             |                          |            |          |        | *     |
|                      |      |                          |                  |                  |                          |            |          |        | 先頭へ   |
|                      |      |                          |                  | ワンタイムして          | スワード認証情報管理               | тор        |          |        | Ð     |
|                      |      |                          |                  |                  |                          |            |          |        | ログアウト |
|                      |      |                          |                  |                  |                          |            |          |        |       |

ワンタイムパスワードの登録が 完了しました。

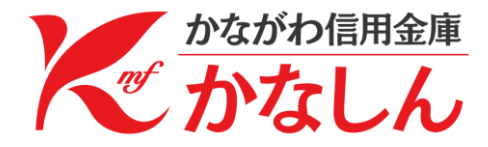